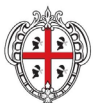

REALIZZAZIONE DEL SISTEMA INFORMATIVO DEL SUAPE Configurazione di base per i SUAPE

# REALIZZAZIONE DEL SISTEMA INFORMATIVO DEL SUAPE

Manuale utente

Configurazione di base SUAPE

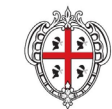

REALIZZAZIONE DEL SISTEMA INFORMATIVO DEL SUAPE Configurazione di base per i SUAPE

# Indice

| Accesso strumenti di amministrazione | 3 |
|--------------------------------------|---|
| Configurazione sportello             | 4 |
| Configurazione uffici di sportello   | 7 |
| Configurazione utenti                | 8 |

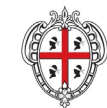

REALIZZAZIONE DEL SISTEMA INFORMATIVO DEL SUAPE Configurazione di base per i SUAPE

REGIONE AUTÒNOMA DE SARDIGNA REGIONE AUTONOMA DELLA SARDEGNA

#### Accesso strumenti di amministrazione

- 1. Accedere al portale **Sardegna Impresa,** sezione **Sportello unico** <u>https://www.sardegnaimpresa.eu/it/sportello-unico</u>
- 2. Selezionare la voce **Strumenti di amministrazione** a fondo pagina <u>https://servizi.sardegnasuap.it/suape-bdu-web/</u>
- 3. Accedere al sistema selezionando il metodo di accesso desiderato tra quelli disponibili (IDM, CNS/TNS, SPID).

Per maggiori dettagli consultare il video <u>https://youtu.be/2CXMjk8hHa4</u> dal minuto 0:00 al minuto 1:10

 Una volta effettuato l'accesso, selezionare il ruolo Amministratore Struttura SUAPE. <u>N.B.</u> Se non si dispone del ruolo di amministratore struttura SUAPE,

contattare il numero dedicato +39 0783 1856359 e fornire la scheda anagrafica con:

- Codice fiscale
- Indirizzo PEC
- Indirizzo Email
- Sportello

|      | 🛞 Regione Autonoma della Sardegna                                                                                  |       | <b>1</b> • |
|------|----------------------------------------------------------------------------------------------------|-------|------------|
| MENU | SardegnaImpresa                                                                                                    | Cerca | ۹          |
|      | Suape - Login<br>Benvenuto! seleziona un<br>ruolo<br>Maministratore piattaforma SUAPE<br>Operatore struttura SUAPE |       | ×<br>×     |

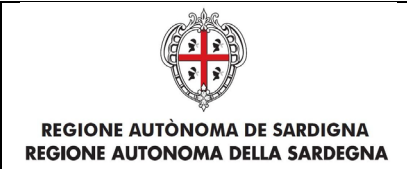

# Configurazione sportello

- 1. Espandere la sezione Gestione Entità base dal menu laterale.
- 2. Selezionare la voce Gestione Sportelli.
- 3. Per **modificare** uno sportello selezionare l'icona **C** corrispondente.

| regione Autonoma dell                                     | a Sardegna                      |                          |                   |          |                      | × |
|-----------------------------------------------------------|---------------------------------|--------------------------|-------------------|----------|----------------------|---|
| Sardegnalmpresa<br>Sistema Imprenditoriale della Sardegna |                                 |                          |                   |          | Seguici su: 🖪 🎔      |   |
| Investire in Sarc                                         | legna Agevolazioni per le impre | se Sportello unico       | Dove localizzarsi | Approfon | dimenti Notizie      |   |
| Gestione Sportelli                                        |                                 |                          |                   |          | Gestione Entità base | ~ |
| + Crea Sportello Denominazione                            | Indirizzo                       | Conservazione            | Azione            |          | Gestione Ruoli       |   |
| Bacino Suap Abbasanta                                     | Cerca per indirizzo             | Filtra per conservazione | •                 | - 1      | Gestione Utenti      |   |
| Bacino Suap Abbasanta                                     | Via Garibaldi 144               | NO                       | Q 🖉 🛛             |          | Gestione Classi Enti |   |
|                                                           |                                 | -12                      |                   | - 1      | Gestione Enti        |   |
|                                                           |                                 |                          |                   |          | Gestione Uffici      |   |
|                                                           |                                 |                          |                   |          |                      |   |

4. **Verificare** ed eventualmente modificare le **Informazioni generali** (Denominazione, Indirizzo, CAP, etc...).

<u>N.B.</u> Compilare tutti i campi obbligatori contrassegnati con l'asterisco (\*).

| MENU Sistema Imprenditoriale della Sa | ardegna                         |                                   |       |                          |
|---------------------------------------|---------------------------------|-----------------------------------|-------|--------------------------|
| Investire in Sardegna                 | Agevolazioni per le imprese     | Sportello unico Dove localizzarsi | Appro | fondimenti Notizie       |
| Gestione Sportello                    |                                 |                                   |       | Gestione Entità base 🛛 🔨 |
| Denominazione * :                     | Indirizzo :                     | CAP :                             |       |                          |
| Bacino Suap Abbasanta                 | Via Garibaldi 144               |                                   |       | Gestione Ruoli           |
| Telefono :                            | Codice AOO * :                  | Identificativo Suap * :           |       | Gestione Utenti          |
| 0785561640                            | AAO                             | 1                                 |       |                          |
| Fax :                                 | Email :                         | Codice Amministrativo *:          |       | Gestione Classi Enti     |
| 0785561640                            | suap@pec.comune.abbasanta.or.it | AAO                               |       | Gestione Enti            |
| Configurazioni generali               |                                 |                                   |       | Gestione Uffici          |
| Associazione con Servizi Esterni      |                                 |                                   |       |                          |

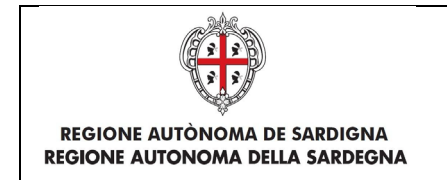

5. Espandere la sezione Configurazioni generali

| efono :                               | Codice AOO * :                  | Identificativo Suap * :  | Gestione Utenti                 |
|---------------------------------------|---------------------------------|--------------------------|---------------------------------|
| 785561640                             | AAO                             | 1                        |                                 |
| c                                     | Email :                         | Codice Amministrativo *: | Gestione Classi Enti            |
| )785561640                            | suap@pec.comune.abbasanta.or.it | AAO                      | Gestione Enti                   |
| Configurazioni generali               |                                 |                          | Gestione Uffici                 |
| <ul> <li>Sportello attivo</li> </ul>  | Attiva pagamento online         | Attiva pagamento offline | Gestione Sportelli              |
| Riversamento automatico               | Conservazione                   | 🗆 Invia allegati         | Gestione Regole di assegnazione |
|                                       | E REA                           | Marcatura                | Gestione Classi di oneri        |
| Dimensione massima<br>allegati (MB) : |                                 |                          | Gestione Form Compilabili 🗸 🗸   |
|                                       |                                 |                          | Gestione Iter Back office       |

Espandere la sezione Associazione con Comune e associare i comuni allo sportello, selezionandoli dall'elenco e cliccando sulla l'icona .
 N.B. Se lo sportello non ha comuni associati, non riceverà pratiche.

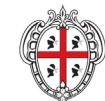

#### REALIZZAZIONE DEL SISTEMA INFORMATIVO DEL SUAPE Configurazione di base per i SUAPE

| Configurazioni generali          |                      |                  |           |
|----------------------------------|----------------------|------------------|-----------|
| Associazione con Servizi Esterni |                      |                  |           |
| Associazione con Comune          |                      |                  |           |
| Comuni disponibili               |                      | Comuni associati |           |
| Filtra                           | 2                    | Filtra           |           |
| ++                               | $( \rightarrow )$    | +                | ++        |
| contone Autoasanta               | Aggiungi a selezione |                  |           |
|                                  |                      | *                |           |
|                                  |                      |                  |           |
| Configurazion invio P            |                      |                  |           |
| X Indietro                       |                      |                  |           |
|                                  |                      |                  |           |
|                                  |                      |                  |           |
| Castin mariani ana mili          |                      |                  |           |
| computazioni generali            |                      |                  |           |
| Associazione con Servizi Es      | sterni               |                  |           |
| Associazione con Comune          |                      |                  |           |
| Comuni disponibili               |                      | Comuni associati |           |
| Filtra                           |                      | Filtra           |           |
| → →                              | +                    |                  | <b>++</b> |
|                                  |                      | Comune Abbasanta | A         |
|                                  |                      |                  |           |
|                                  |                      |                  |           |
|                                  |                      |                  | v         |
| Configurazione invio PEC         |                      |                  |           |
|                                  |                      |                  |           |
| 🗙 Indietro 🛛 🖺 Salva             |                      |                  |           |

7. Espandere la sezione **Configurazione PEC** e verificare o inserire la PEC associata allo sportello.

| elefono :                      | Codice AOO * :                  | Identificativo Suap * :  | Gestione Utenti                 |  |  |
|--------------------------------|---------------------------------|--------------------------|---------------------------------|--|--|
| 0785561640                     | AAO                             | 1                        |                                 |  |  |
| Fax :                          | Email :                         | Codice Amministrativo *: | Gestione Classi Enti            |  |  |
| 0785561640                     | suap@pec.comune.abbasanta.or.it | AAO                      | Gestione Enti                   |  |  |
| Configurazioni generali        |                                 |                          | Gestione Uffici                 |  |  |
| Associazione con Servizi Ester | ni                              |                          | Continue Constalli              |  |  |
| Associazione con Comune        |                                 |                          | destione sportein               |  |  |
| Configurazione invio PEC       |                                 |                          | Gestione Regole di assegnazione |  |  |
| Indirizzo PEC :                |                                 |                          | Gestione Classi di oneri        |  |  |
| suap@pec.comune.abbas          | anta.or.it                      |                          | Gestione Form Compilabili 🗸 🗸   |  |  |
| × Indietro                     |                                 |                          | Gestione Iter Back office       |  |  |
|                                |                                 |                          | acadionic reel back onnee       |  |  |

8. Cliccare su Salva.

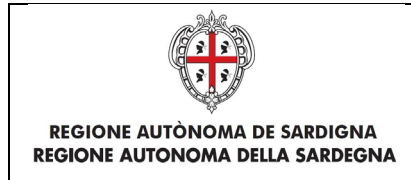

REALIZZAZIONE DEL SISTEMA INFORMATIVO DEL SUAPE Configurazione di base per i SUAPE

#### Configurazione uffici di sportello

Gli uffici di sportello sono utilizzati in caso di bacini associati, nei quali la gestione dello sportello è suddivisa per comuni. Ogni comune avrà un proprio ufficio di sportello comunale e gli operatori associati, gestiranno solamente le pratiche relative.

**N.B.** Se lo sportello è un **bacino singolo** non è necessario creare uffici.

- 1. Espandere la sezione **Gestione Entità base** dal menu laterale.
- 2. Selezionare la voce Gestione Uffici.
- 3. Per **creare** un ufficio selezionare il bottone
- 4. Inserire la **Denominazione** e selezionare lo **Sportello** associato.

| Sistema Imprenditoriale della Sardegna              |                             |                 |                   | Seguid su: 🗗 🎔 🛗<br>Cerca 🔍 |                         |  |
|-----------------------------------------------------|-----------------------------|-----------------|-------------------|-----------------------------|-------------------------|--|
| Investire in Sardegna                               | Agevolazioni per le imprese | Sportello unico | Dove localizzarsi | Approfondimenti             | Notizie                 |  |
| Gestione Ufficio                                    |                             |                 |                   | Gestione                    | Entità base 🔨           |  |
| Denominazione * :                                   |                             |                 |                   | Gestione                    | Ruoli                   |  |
| Suap Comune Abbasanta Associa all'ente terzo * :    |                             |                 |                   | Gestione                    | Utenti                  |  |
| Seleziona l'ente                                    |                             |                 |                   | Gestione                    | Classi Enti             |  |
| Associa allo sportello * :<br>Bacino Suap Abbasanta |                             | ×               |                   | Gestione                    | Enti                    |  |
| 🗙 Indietro 🛛 🖾 Salva                                |                             |                 |                   | Gestione                    | Uffici                  |  |
|                                                     |                             |                 |                   | Gestione                    | Sportelli               |  |
|                                                     |                             |                 |                   | Castions                    | Deseile di essenzatione |  |

5. Cliccare su Salva.

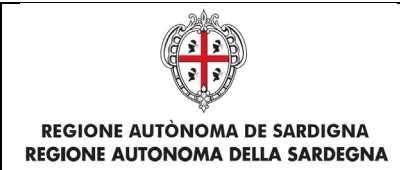

### Configurazione utenti

- 1. Espandere la sezione **Gestione Entità base** dal menu laterale.
- 2. Selezionare la voce Gestione Utenti.
- 3. Per **modificare** un utente selezionare l'icona **C** corrispondente.

| MENU Si                              | ardegnalmpresa |                            |                                 | Cerca           | ٩                               |
|--------------------------------------|----------------|----------------------------|---------------------------------|-----------------|---------------------------------|
| Gestione Utenti                      |                |                            |                                 |                 | Gestione Entită base 🔨 🔨        |
| + Crea Utente                        |                |                            |                                 |                 | Gestione Ruoli                  |
| Sportello :<br>Bacino Suap Abbasanta | a X            | Ente :<br>Seleziona l'ente | Ufficio :<br>Seleziona l'uffici | io              | Gestione Utenti                 |
|                                      |                |                            |                                 | <b>T</b> Filtra | Gestione Classi Enti            |
| Codice Fiscale                       | Cognome e nome | Email                      |                                 | Azione          | Gestione Enti                   |
| Cerca per codice                     | Cerca per nome | Cerca per Email            |                                 | Modifica utente | Gestione Uffici                 |
| COLUMN A                             | Acces Alberta  | atzori@comune.             | abbasanta.or.it                 |                 | Gestione Sportelli              |
| MODIFICS TO ADD A                    | NUCCOL NUMBER  | suap@pec.comu              | ne.abbasanta.or.it              | e / 0           | Gestione Regole di assegnazione |
| 1.0PURTER-SUB-C                      | 10.754         | tributi@comune             | abbasanta.or.it                 | Q / 0           | Gestione Classi di oneri        |
|                                      |                | anangenerangu              | omune.abbasanta.or.it           | ₩ / 0           | Cashiere Carrollabili           |
|                                      |                |                            |                                 |                 | Gesuone Form Compilabili        |
|                                      |                |                            |                                 |                 | Gestione Iter Back office 🗸 🗸   |
|                                      |                |                            |                                 |                 | Configurazioni Base 🗸 🗸         |

4. **Verificare** ed eventualmente modificare le **Informazioni generali** (Codice Fiscale, Cognome, Nome, etc...).

<u>N.B.</u>. Compilare tutti i campi obbligatori contrassegnati con l'asterisco (\*).

5. Espandere la sezione **Associa Ruoli** e associare i ruoli all'utente, selezionandoli dall'elenco e cliccando sulla l'icona ➡.

**N.B.** Gli utenti con ruolo **Amministratore Struttura SUAPE** potranno operare nello **strumento di amministrazione**, mentre con il ruolo **Responsabile struttura SUAPE** e **Operatore struttura SUAPE** si possono **gestire le pratiche** tramite la piattaforma: <u>https://servizi.sardegnasuap.it/suape-fe/#/praticheList</u>

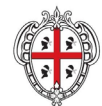

REALIZZAZIONE DEL SISTEMA INFORMATIVO DEL SUAPE Configurazione di base per i SUAPE

Q SardegnaImpresa Cerca Voci disponibili Gestione Sportelli ++ Θ egole di asseg atore Struttura Ente Terzo ssi di oner atore Help Desk atore piattaform elli, enti o uffici ack office 🖋 Valuta questo sito Sardegnalmpresa Sistema Imprenditoriale della Sardegna

6. Selezionare il ruolo assegnato e associare sportelli e uffici.